## ClubRunner

Help Articles > Nova > Events > How can I export attendee & order information?

How can I export attendee & order information? Michael M. - 2025-06-03 - Events

Once your Cloud Event is set up and registrations are open, you can begin to collect information in ClubRunner regarding the submitted orders and attendees. This support article will show you how to export the data regarding your Cloud Event's orders and attendees to a csv file.

- To begin, log in to your account through your club homepage, then click on Member Area on the top right under your club banner. <u>Alternatively, click here to go</u> <u>directly to the ClubRunner login page.</u>
- Click the arrow next to Events in the left-hand menu navigation, then click Cloud Events.

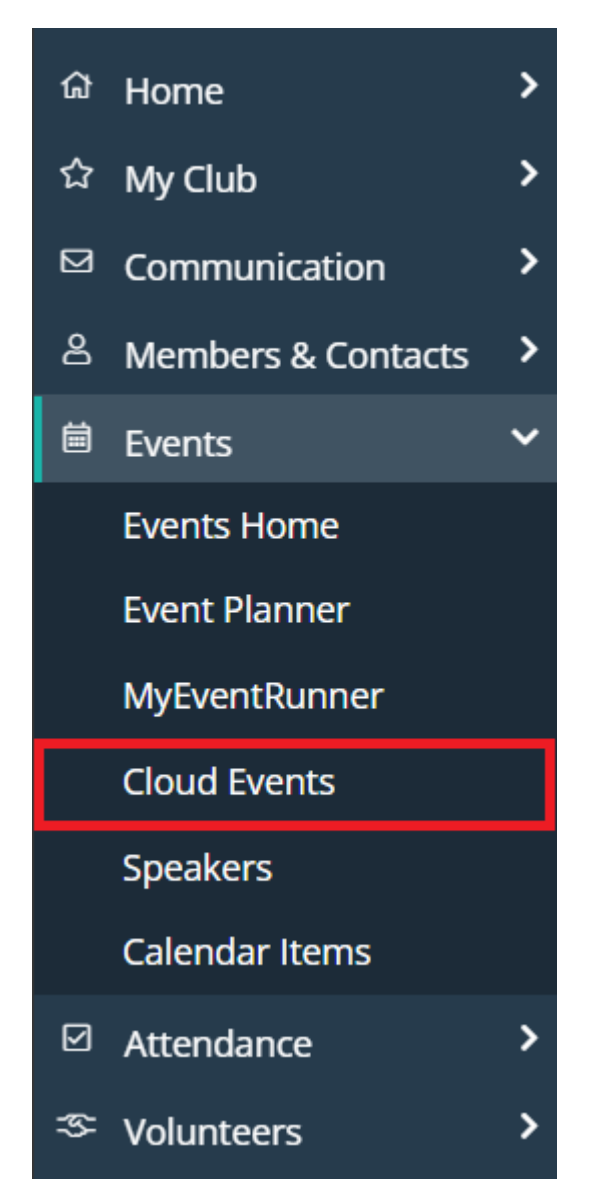

3. Click the **Manage** button on the event you wish to export information for.

## **Event List**

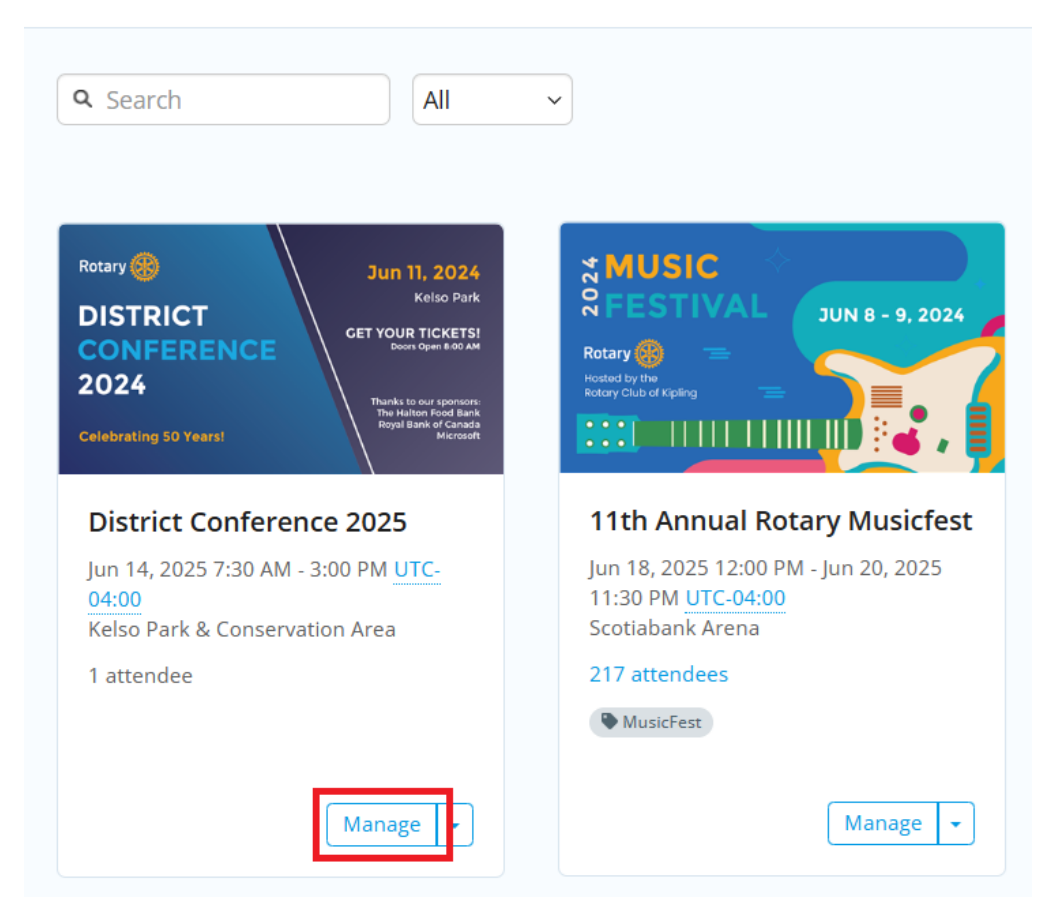

4. Click on either the **Orders** or **Attendees** tab, depending on which type of export you are looking for.

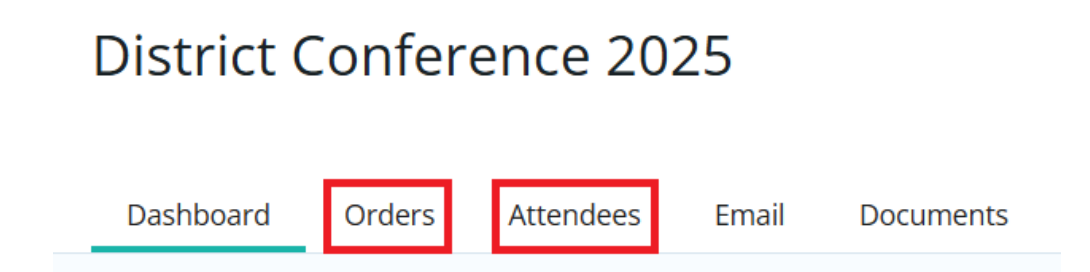

5. You will see a list of this event's orders or attendees, depending on your selection in the previous step. You may use the filters at the top of the page to narrow the displayed results.

| Order Number |          | Registration<br>Status | Completed ~ | Update Results |
|--------------|----------|------------------------|-------------|----------------|
| Date         | Custom ~ | Date Range             | to 📾        |                |
| Buyer        |          | Guest                  | Include ~   |                |
| Ticket       | All ~    | Product                | All ~       |                |
| Balance      | Any ~    |                        |             |                |
|              |          |                        |             |                |

6. Click the checkboxes to the left-hand side of the orders or attendees you wish to export.

| Bulk Actions Email Export Orders Export Registrations   5 of 130 total records selected. |              |          |                       |  |  |
|------------------------------------------------------------------------------------------|--------------|----------|-----------------------|--|--|
|                                                                                          | DATE 🗸       | NUMBER 👻 | BUYER                 |  |  |
|                                                                                          | Dec 06, 2024 | 151      | Bethany Beig          |  |  |
|                                                                                          | Nov 01, 2024 | 80       | Sybil Bertrand guest  |  |  |
|                                                                                          | Sep 17, 2024 | 139      | Daisi Breakwell       |  |  |
|                                                                                          | Sep 06, 2024 | 134      | Kurtis Scroggs guest  |  |  |
|                                                                                          | Aug 14, 2024 | 133      | Alverta Scadden guest |  |  |
|                                                                                          | Aug 14, 2024 | 132      | Dorri Rue guest       |  |  |
|                                                                                          | Aug 14, 2024 | 131      | Joannes Romei guest   |  |  |

7. Once one or more selections have been made, the buttons above the list will be clickable. You have the following options to export:

| Bulk Actions 👻 Email               | Export Orders    | Export Registrations |
|------------------------------------|------------------|----------------------|
| All 1 of 1 total records selected. |                  |                      |
| 🗹 🝸 DATE 🗸                         | NUMBER 👻         | BUYER                |
| 🗹 Apr 16, 2025                     | 164              |                      |
| All 1 of 1 total records selected. |                  |                      |
|                                    |                  |                      |
| Bulk Actions 🕞 Email               | Export Attendees | Export Registrations |
| Ill 1 of 1 total records selected. |                  |                      |
| TICKET #                           | ORDER # 👻        | NAME                 |
|                                    | 161              |                      |
| 260                                | 164              |                      |

- Export Orders Available on the Orders tab. This export contains information regarding each order, such as its date, status, payment information, and tickets/products purchased.
- Export Attendees Available on the Attendees tab. This export contains information regarding each attendee, such as their ticket and order numbers, "checked in" status, and their contact information.
- Export Registrations Available on both the Orders and Attendees tab. This export combines all of the available information from the Orders and Attendees reports into one file.

8. When you have clicked on one of the options above, a window will open displaying the pending export. It will automatically download from your browser when the file has completed exporting, or you may click **Download CSV** to manually download the file.

| ſ  | Export 1 Registrations           |            |   |       |       |           | × |
|----|----------------------------------|------------|---|-------|-------|-----------|---|
|    | Description<br>Export 1 Order(s) |            | 1 |       |       | Done      |   |
| le | Last Updated At                  | 1:22:01 PM | • |       |       |           |   |
| le |                                  |            |   | Close | 🛃 Dow | nload CS\ | V |